Czas trwania egzaminu: 240 minut

### ARKUSZ EGZAMINACYJNY

#### ETAP PRAKTYCZNY

# EGZAMINU POTWIERDZAJĄCEGO KWALIFIKACJE ZAWODOWE

#### CZERWIEC 2006

#### Informacje dla zdającego

- Materiały egzaminacyjne obejmują: ARKUSZ EGZAMINACYJNY z treścią zadania i dokumentacją, zeszyt ze stroną tytułową KARTA PRACY EGZAMINACYJNEJ oraz KARTĘ OCENY.
- Sprawdź, czy arkusz egzaminacyjny który otrzymałeś, zawiera 3 strony. Sprawdź, czy pozostałe materiały egzaminacyjne są czytelne i nie zawierają błędnie wydrukowanych stron. Ewentualny brak stron lub inne usterki w materiałach egzaminacyjnych zgłoś przewodniczącemu zespołu nadzorującego etap praktyczny.
- 3. Na KARCIE PRACY EGZAMINACYJNEJ:
  - wpisz swoją datę urodzenia,
  - wpisz swój numer PESEL.
- 4. Na KARCIE OCENY:
  - wpisz swoją datę urodzenia,
  - wpisz swój numer PESEL i zakoduj go,
  - wpisz odczytany z arkusza symbol cyfrowy zawodu,
  - zamaluj kratkę z numerem odpowiadającym numerowi zadania odczytanemu z arkusza.
- 5. Zapoznaj się z treścią zadania egzaminacyjnego, dokumentacją załączoną do zadania, stanowiskiem egzaminacyjnym i jego wyposażeniem. Masz na to 20 minut. Czas ten nie jest wliczany do czasu trwania egzaminu.
- 6. Po upływie tego czasu przystąp do rozwiązywania zadania. Rozwiązanie obejmuje opracowanie projektu realizacji prac określonych w treści zadania, wykonanie prac związanych z opracowywanym projektem i sporządzenie dokumentacji z ich wykonania.
- Zadanie rozwiązuj w zeszycie KARTA PRACY EGZAMINACYJNEJ od razu na czysto. Notatki, pomocnicze obliczenia itp., jeżeli nie należą do pracy, obwiedź linią i oznacz słowem BRUDNOPIS. Zapisy oznaczone BRUDNOPIS nie będą oceniane.
- Po rozwiązaniu zadania ponumeruj strony pracy egzaminacyjnej. Numerowanie rozpocznij od strony, na której jest miejsce do zapisania tytułu pracy. Wszystkie materiały, które załączasz do pracy, opisz swoim numerem PESEL w prawym górnym rogu.
- 9. Na stronie tytułowej zeszytu KARTA PRACY EGZAMINACYJNEJ, wpisz liczbę stron swojej pracy i liczbę sztuk załączonych materiałów.
- 10. Zeszyt KARTA PRACY EGZAMINACYJNEJ i KARTĘ OCENY przekaż zespołowi nadzorującemu etap praktyczny.

#### Powodzenia!

# Zadanie egzaminacyjne

Do serwisu komputerowego wpłynęło zgłoszenie usterki komputera, której objawy opisane zostały w Załączniku 1.

Opracuj projekt realizacji prac prowadzących do lokalizacji i usunięcia usterki komputera.

Opracuj wskazania dla użytkownika systemu dotyczące zabezpieczenia komputera podłączonego do Internetu, o które dodatkowo poprosił klient.

Zlokalizuj i usuń usterkę komputera bez reinstalacji systemu. Zrzuty z ekranu, dokumentujące usunięcie zidentyfikowanych usterek, wydrukuj i zapisz w pliku, który zostanie nagrany na nośniku. Nośnik, plik i wydruk podpisz swoim numerem PESEL.

#### Projekt realizacji prac powinien zawierać:

- 1. Tytuł pracy egzaminacyjnej.
- 2. Założenia dane wynikające z treści zadania i załączników.
- 3. Listę prawdopodobnych przyczyn usterki komputera na podstawie opisu objawów.
- 4. Wykaz działań, które należałoby podjąć celem zlokalizowania i usunięcia usterki komputera zgodnie z przedstawioną listą prawdopodobnych jej przyczyn.
- 5. Wskazania dla użytkownika systemu dotyczące zabezpieczenia komputera podłączonego do Internetu.

#### Dokumentacja z wykonania prac powinna zawierać:

- 1. Rejestr kolejno wykonywanych czynności podczas lokalizowania i usuwania usterki komputera.
- 2. Wydruk zrzutów z ekranu dokumentujących usunięcie zidentyfikowanych usterek komputera.
- 3. Nośnik z plikiem zawierającym zrzuty z ekranu.

#### Do wykonania zadania wykorzystaj:

Opis objawów świadczących o nieprawidłowym działaniu komputera i informacje o jego użytkowaniu – Załącznik 1.

Do opracowania projektu realizacji prac przygotowano biurko do pisania, a do lokalizacji i usunięcia usterki komputera przygotowano stanowisko komputerowe z systemem operacyjnym i standardowymi narzędziami. Dodatkowo przygotowano na płytach CD - program antywirusowy, zbiór aktualizacji baz antywirusowych, dokumentację w wersji elektronicznej do programu antywirusowego (format PDF), program Adobe Reader, sterowniki urządzeń wchodzących w skład serwisowanego komputera. W systemie komputerowym, który nie jest podłączony do Internetu i sieci lokalnej, sprawdź rodzaj zainstalowanego systemu operacyjnego.

#### Czas przeznaczony na wykonanie zadania wynosi 240 minut.

## Opis objawów świadczących o nieprawidłowym działaniu komputera i informacje o jego użytkowaniu

#### Objawy:

Użytkownik zaobserwował podejrzane zachowanie komputera, po zalogowaniu do systemu operacyjnego:

- nie można uruchomić programów narzędziowych: menedżer zadań, edytor rejestru, nie działa także wiersz polecenia. Po uruchomieniu wskazanych programów nie pojawiają się żadne komunikaty o błędach, przy niektórych próbach uruchomienia, okno programu pojawia się na bardzo krótką chwilę i znika.
- nie można połączyć się z niektórymi stronami WWW, inne strony są dostępne.
  Występuje problem połączenia ze stronami:
  www.microsoft.com, www.grisoft.com, www.kaspersky.com, www.mcafee.com, www.pandasoftware.com, www.trendmicro.com, www.symantec.com, pojawia się wówczas komunikat nie można znaleźć serwera. Klient zauważył, że wywołanie polecenia ping na powyższe adresy daje poprawną odpowiedź z adresu 127.0.0.1 nawet w wypadku całkowitego odłączenia komputera od sieci i jego ponownego uruchomienia.

#### Informacje dodatkowe przekazane przez klienta:

- naprawa ma być wykonana u klienta, a nie w serwisie,
- komputer na co dzień jest wykorzystywany w sekretariacie małej firmy i jest podłączony do Internetu przez sieć lokalną,
- na komputerze działa system operacyjny Windows 2000 lub XP,
- po uruchomieniu komputera, użytkownik może zalogować się do systemu operacyjnego na swoje konto,
- z serwisowanego komputera korzysta jedna osoba, logująca się na prywatne konto lokalne (nazwa konta: sekretariat),
- komputer nie jest podłączony do domeny Active Directory,
- prywatne konto użytkownika ma uprawnienia grupy Administratorzy, chronione jest hasłem: qwertyuiop,
- lokalne konto Administrator chronione jest hasłem: asdfghjkl,
- na dysku komputera utworzona jest jedna partycja, na cały obszar dysku, z systemem plików NTFS,
- na dysku zainstalowany jest pakiet biurowy,
- na pulpicie i w folderze Moje dokumenty użytkownik komputera przechowuje swoje dokumenty,
- użytkownik korzysta z programu pocztowego Outlook Express,
- konfiguracja programów, wszystkie dane i dokumenty muszą zostać zachowane.